# スタンプラリー参加の流れ

 ①岡山市ホームページから
 実施期間、参加方法、スポットなどを確認し、
 マップにアクセスし、スタンプラリーに参加 (スマートフォンのみ対応)

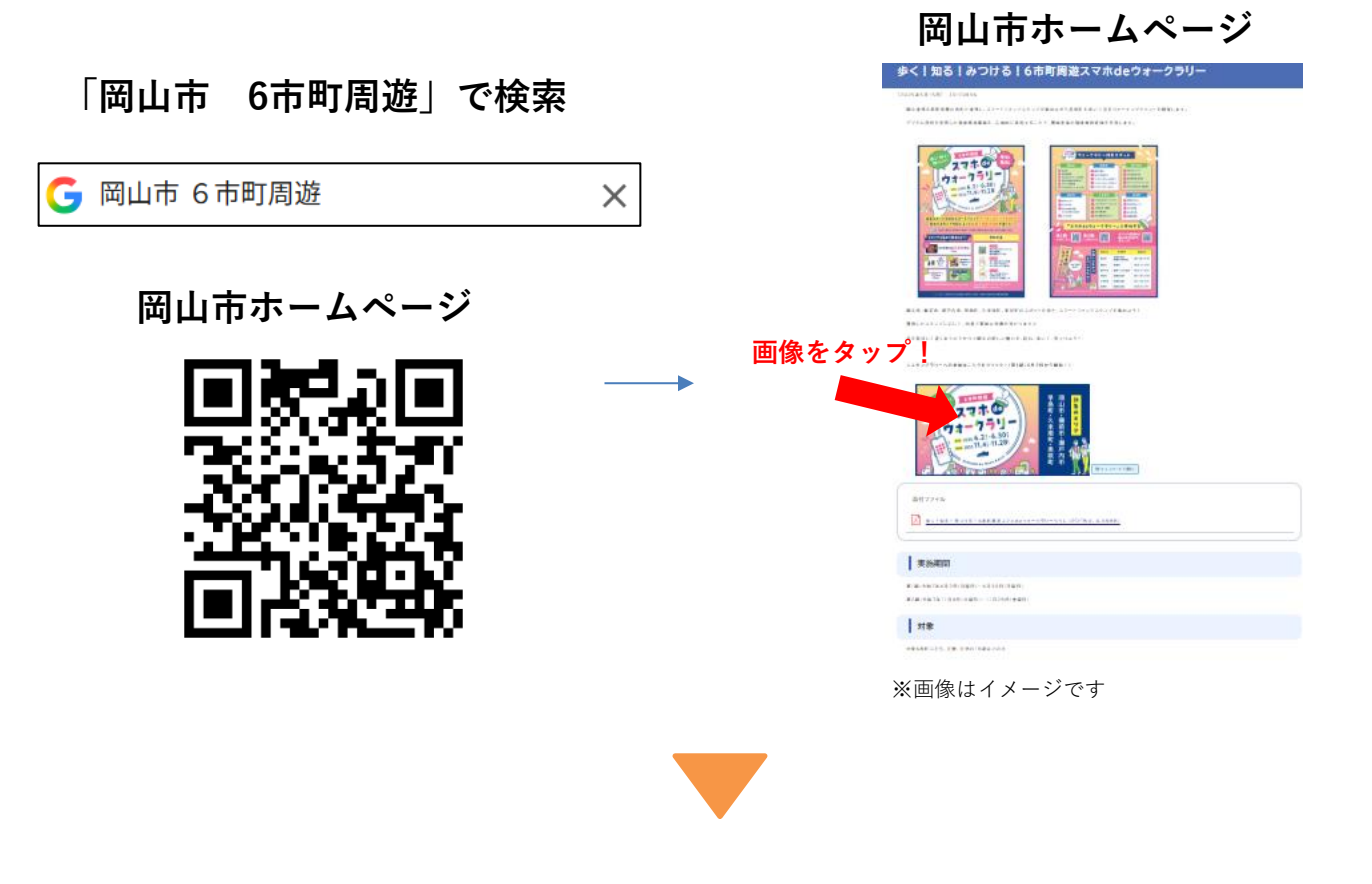

②アンケートに回答し、利用規約に同意(初回のみ)

| アンケート            | 利用規約                                                                                              |  |  |
|------------------|---------------------------------------------------------------------------------------------------|--|--|
|                  | スタンプラリー実施について<br>本デジタルスタンプラリーをご利用いただくにあた                                                          |  |  |
| 速がしてくたさい ◆       | り、以下の環境を推奨しております。                                                                                 |  |  |
| 性別 🙆             | 利用推奨環境<br>iPhoneの場合:iOS 13 以降+Safari(ブラウザ)                                                        |  |  |
| ○ 男性             | Androidの場合:Android 10 以降+Chrome(ファウ<br>ザ)<br>・上記OSのスマートフォンに搭載されているブラウ<br>ザ以外は推奨しておりません。 スタンプラリーの参 |  |  |
| ○ 女性             |                                                                                                   |  |  |
| ○ その他            | _                                                                                                 |  |  |
| 居住地 必須           | ✓ 利用規約に同意する                                                                                       |  |  |
| ● 岡山県在住 ── 岡山県以外 |                                                                                                   |  |  |
| 選択してください 👻       | はじめる                                                                                              |  |  |

※画像はイメージですアンケート・利用規約の内容は実際のものと異なる場合があります。

マップを開くと、下記のような情報を確認できます。

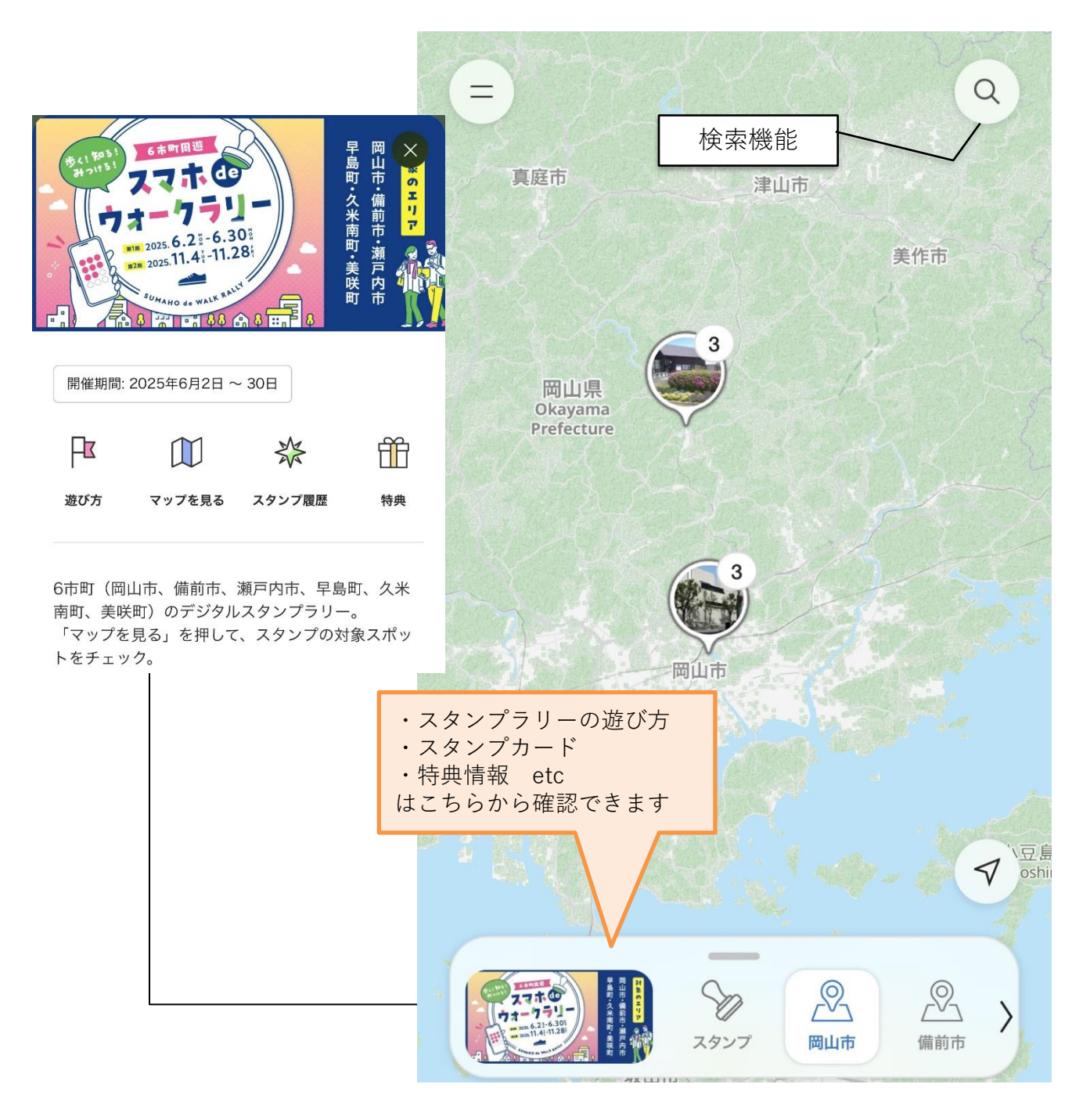

※画像はイメージです

スポットピンをタップすると、下記のような情報を確認できます。

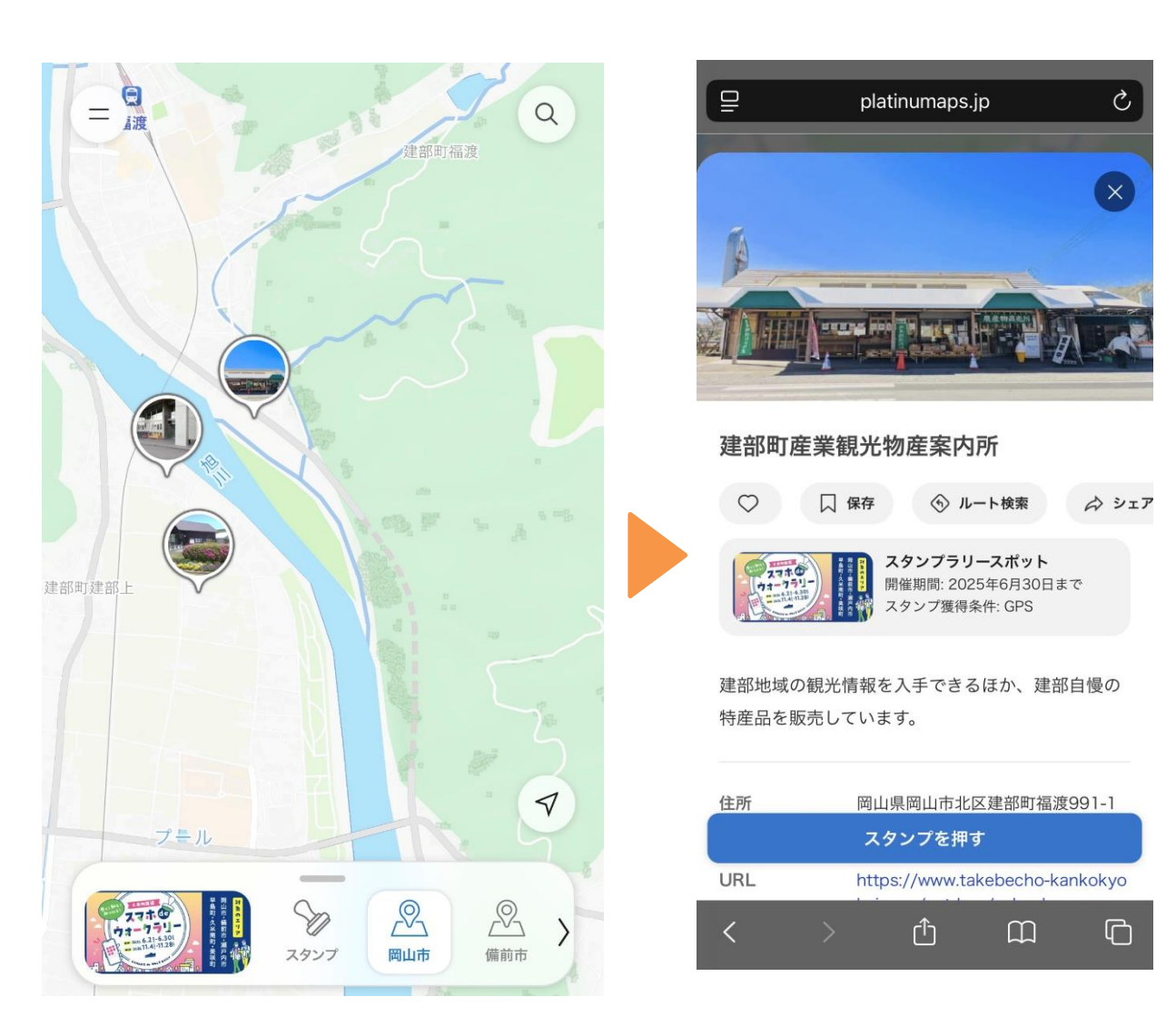

スタンプラリー参加の流れ

## 対象スポットを訪れ、スタンプを獲得します。

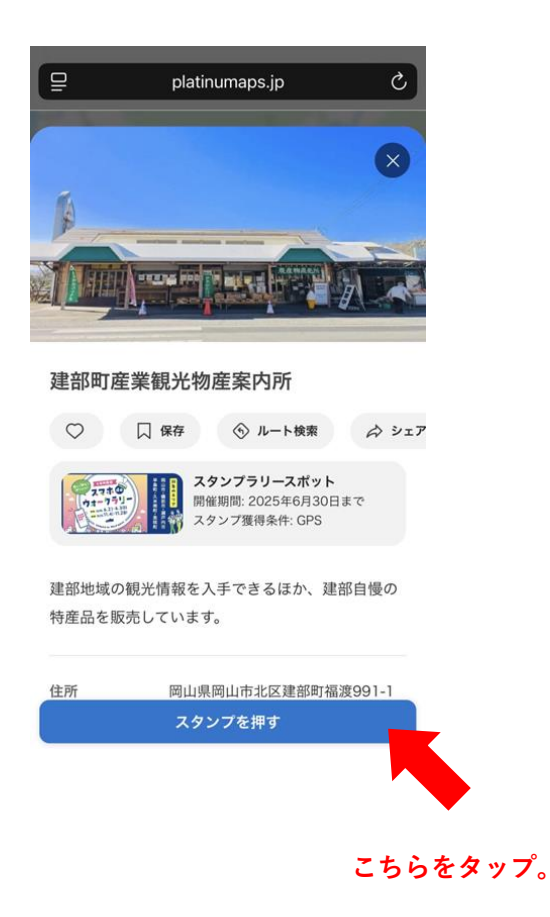

GPSを利用しスタンプを取得します。

- ※「platinumaps.jpが位置情報を使用しようとしています」のメッセージが表示されたら、 「許可」をタップしてください。
- ※「スポットから離れすぎています」のメッセージが表示された場合はもう少しスポットに 近づいてください。
- ※一度スタンプを取得した場所では、再度スタンプを取得することはできません。

■Androidの場合 ※機種によって異なります

Chromeを開き、アドレスバー横のメニュー(三点アイコン)をタップし、「設定」を選択し ます。

「サイトの設定」をタップし、「位置情報」を選択します。

位置情報の利用を許可するように設定を変更します。

ブロック中のリストにサイトがある場合は、許可するように設定を変更します。

## スタンプを取得すると次のような画面が表示されます。

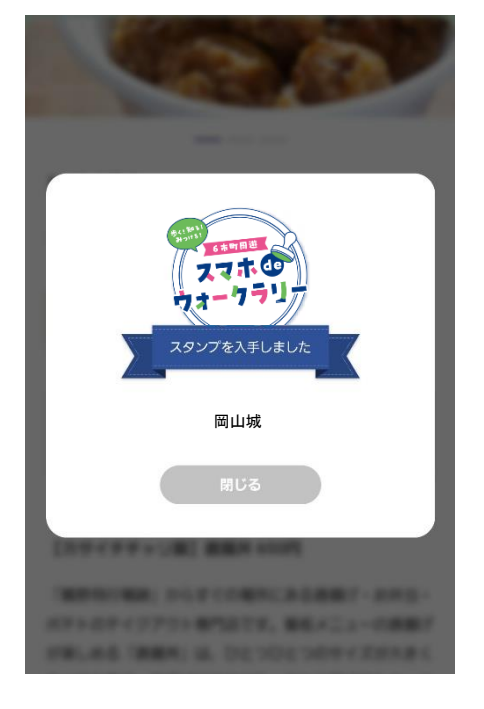

スタンプ取得画面(例)

取得済のスポットにはスタンプが押されます

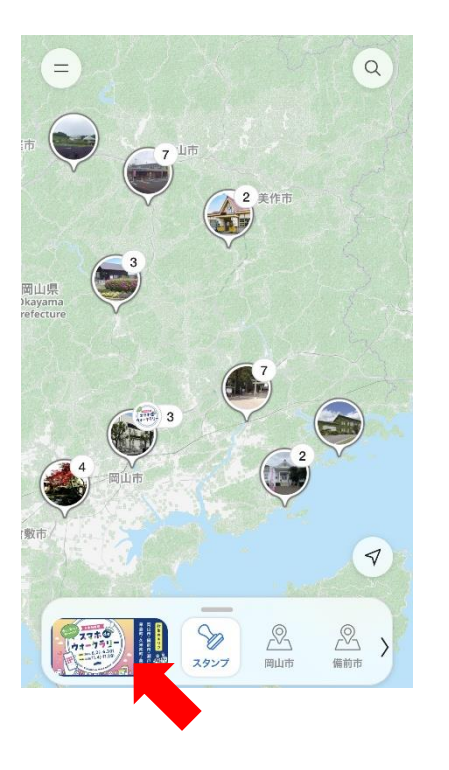

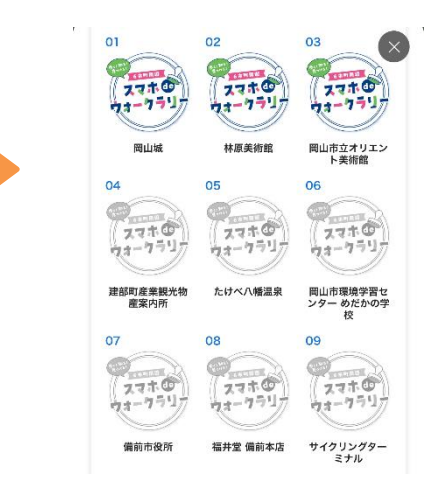

#### 特典応募のルールは下記のとおりです。

- ・スタンプを集めるほど、応募できる特典が増えていきます。
- ・一度スタンプを取得した場所では、再度スタンプを取得することはできません
- ・1つの特典に応募できる回数はおひとり様1回のみとなります。
- ・応募期間はウォークラリー実施期間と同一です。必ず開催期間中に応募してください。
  (スタンプの繰り越しはできません。)

∖ 3 スタンプ集めると…∕

**抽選で50名様**に【デジタルギフト500円分】をプレゼント!

∖5 スタンプ集めると… ∕

抽選で10名様に【焼き菓子の詰め合わせ】をプレゼント!

10 スタンプ集めると… / 抽選で5名様に【食堂かめっちセット】をプレゼント!

15 スタンプ集めると… / 抽選で1名様に【おかやま和牛10,000円分】をプレゼント!

# 、さらにダブルチャンスで… /

**抽選で15名様に【市町のセレクトギフト】**をプレゼント!

【例】5スタンプ集めた場合…

3スタンプのプレゼント【デジタルギフト500円分】に応募できます。

+

5スタンプのプレゼント【焼き菓子の詰め合わせ】にも応募できます。

### 集めたスタンプ数に応じて各種特典に応募できます

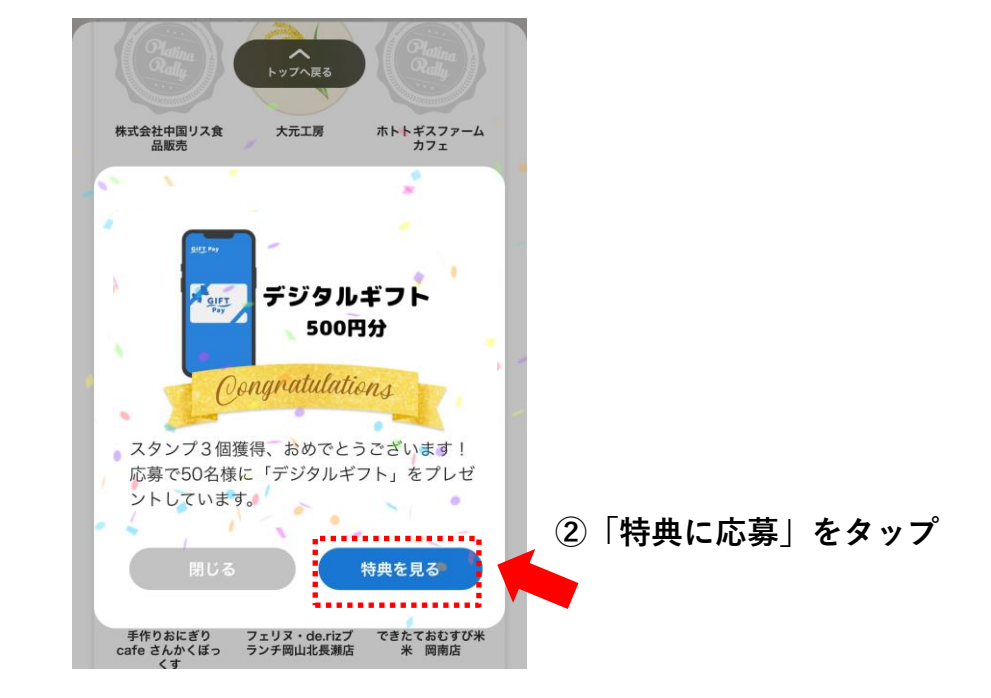

①スタンプ達成したら下記画面がでます

③「応募する」をタップ

④アンケートに回答し「応募する」をタップ

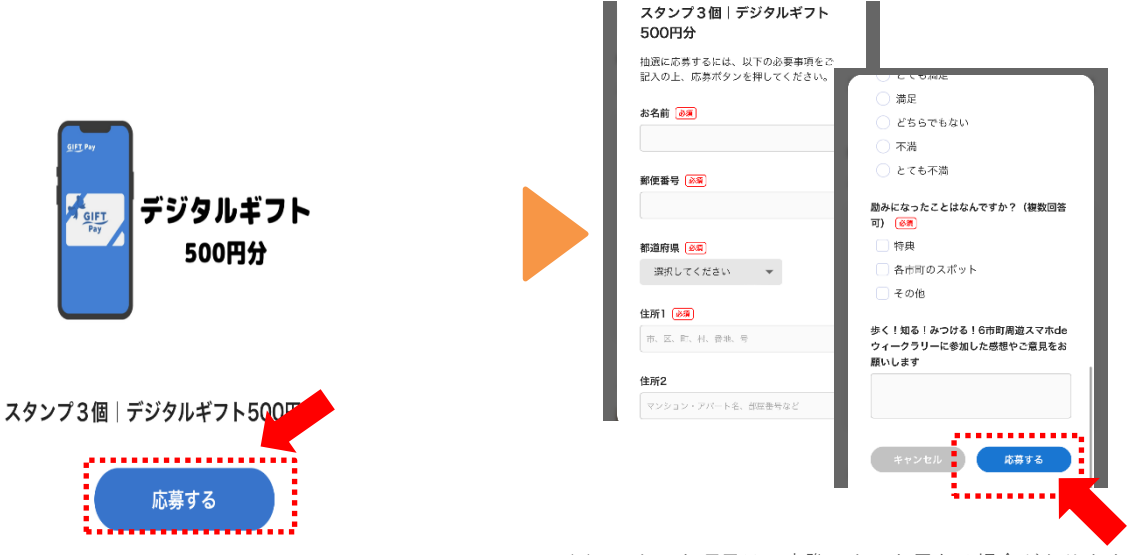

※アンケート項目は、実際のものと異なる場合があります。

### 応募可能なスタンプ数を達成して、 しばらくしてから応募する場合の手順

マップの左下のバナーをタップ

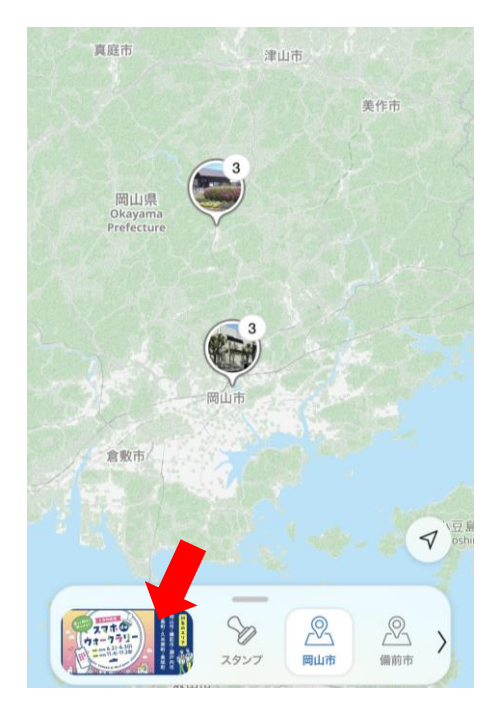

②「特典」をタップ

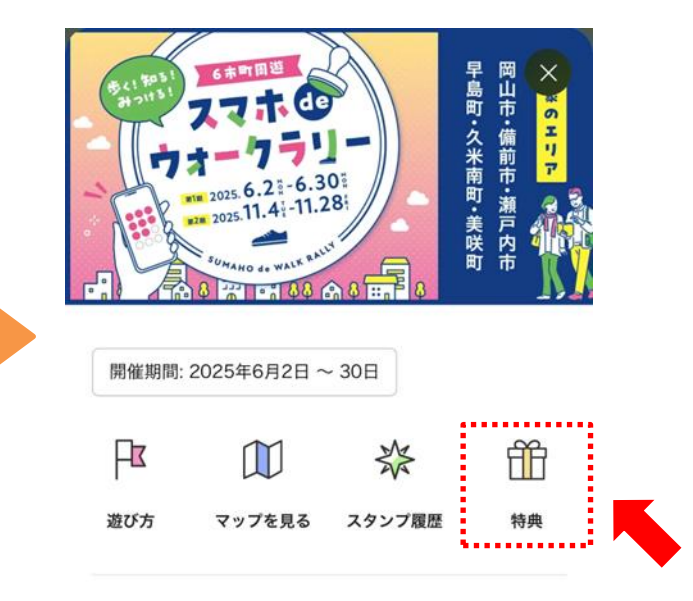

6市町(岡山市、備前市、瀬戸内市、早島町、久米 南町、美咲町)のデジタルスタンプラリー。 「マップを見る」を押して、スタンプの対象スポッ トをチェック。

④アンケートに回答し「応募する」をタップ

③特典を選んで「応募する」をタップ

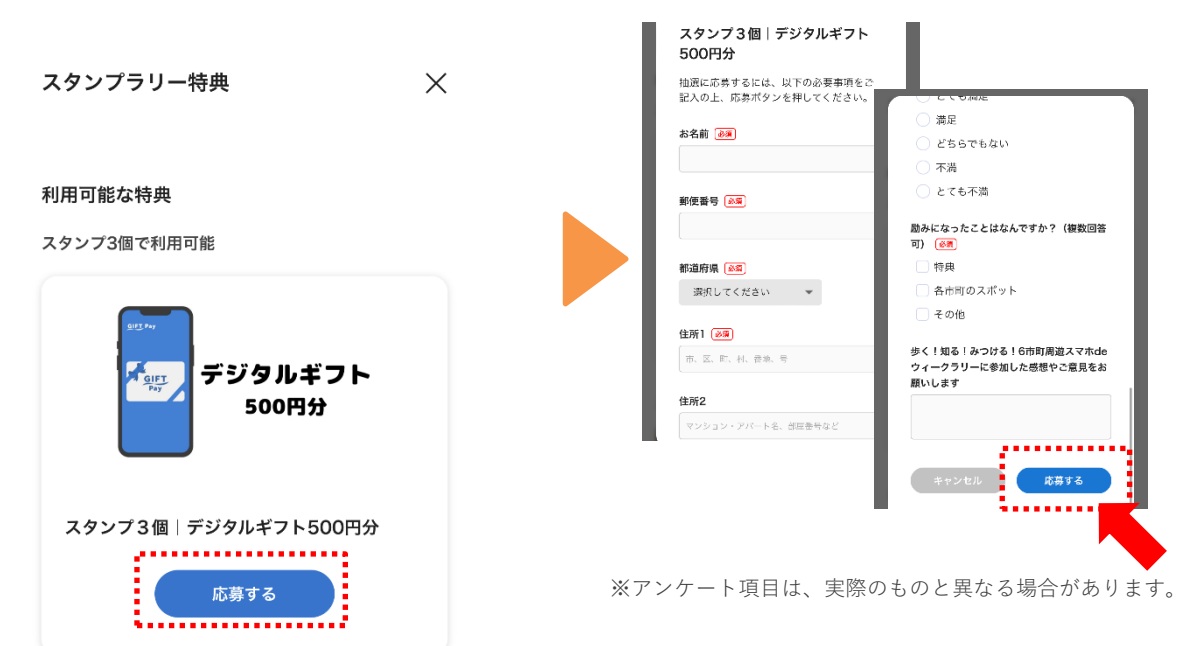

#### Q1.スタンプラリーに参加するための必要な環境は?

A1.次の条件を満たしたスマートフォンが必要です。

・インターネットに接続できる

《推奨環境》 iPhoneの場合:iOS 13 以降+Safari(ブラウザ) Androidの場合:Android 10以降+Chrome(ブラウザ)

※上記以外の環境での利用はサポートされていないため、 利用ができない、または不具合を起こす場合があります。

※パソコン/タブレット/フィーチャーフォン/ガラケーはスタンプラリーに対応していません。

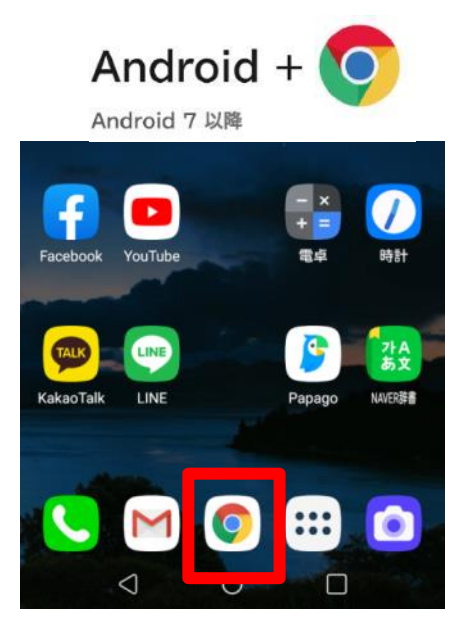

Androidの基本ブラウザChrome

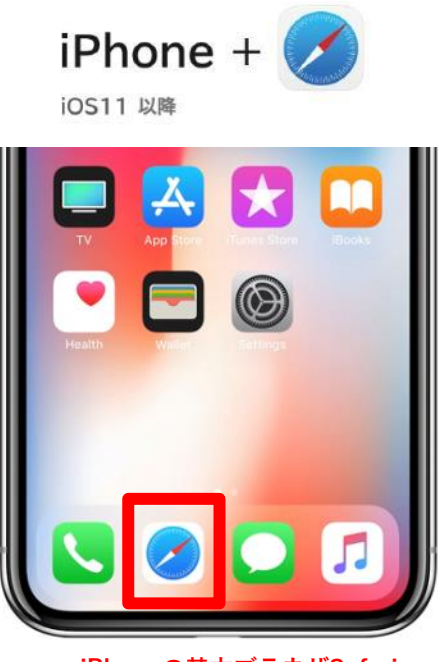

iPhoneの基本ブラウザSafari

#### Q2.スタンプを取得できない

- A2. ①「位置情報サービスの利用を許可してください」と表示される場合、 端末およびブラウザの設定において、位置情報をONにしてください。
  - ②「スポットから離れすぎている」と表示される場合は、 マップ画面で対象スポットと現在地が離れている可能性があります。 対象スポット近くに行き、再度スタンプ取得ボタンをタップしてください。

■Androidの場合 ※機種によって異なります

Chromeを開き、アドレスバー横のメニュー(三点アイコン)をタップし、「設定」を選択し ます。

「サイトの設定」をタップし、「位置情報」を選択します。

位置情報の利用を許可するように設定を変更します。

ブロック中のリストにサイトがある場合は、許可するように設定を変更します。

#### Q3. 取得したスタンプを、後で見るのは、どうするの?

A3. トップページを開いてスクロールすると、スタンプ台紙を確認できます。

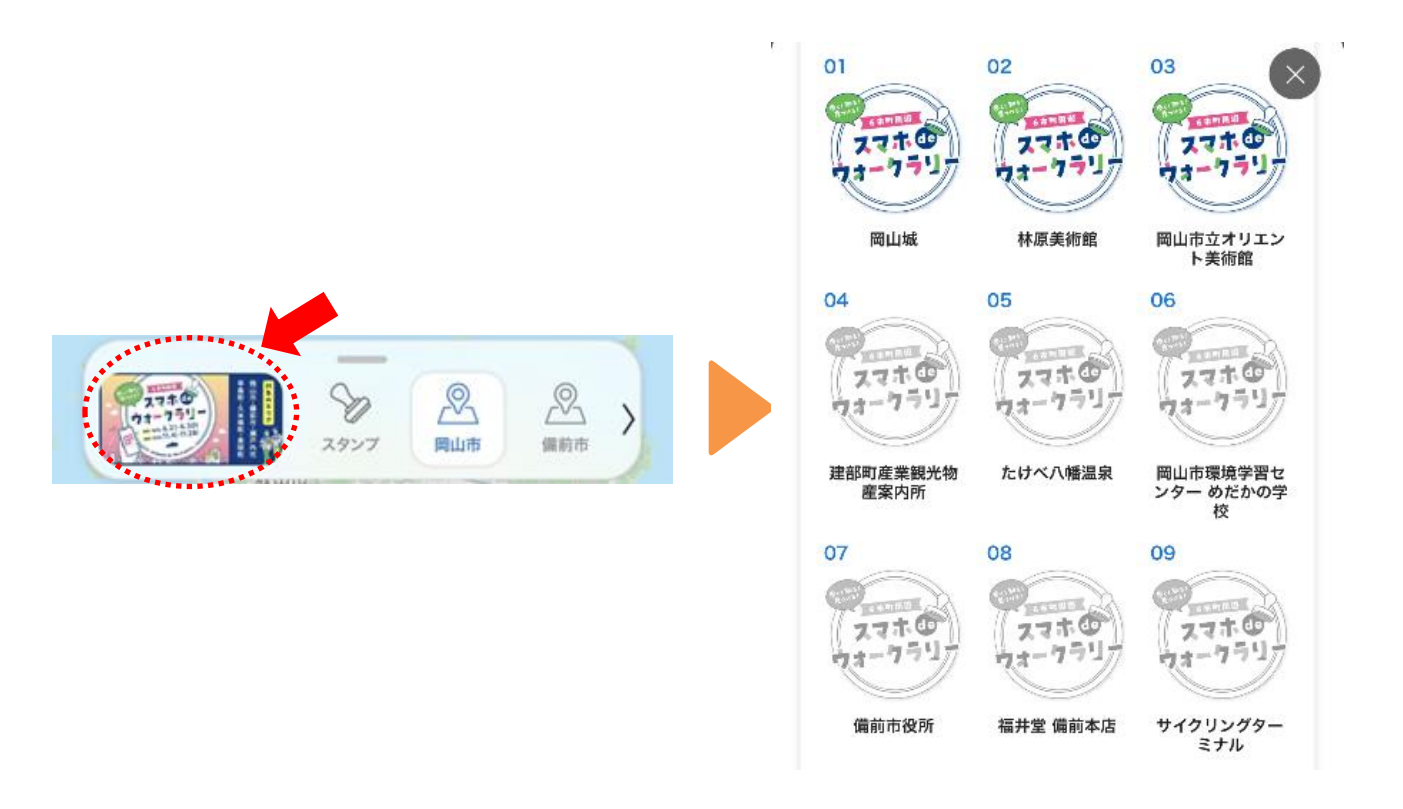

# Q&A

#### Q4. 取得したはずのスタンプが消えてしまった。

A4.以下の場合は、取得したスタンプ情報が保存されませんのでご注意ください。 ・AndroidのChromeブラウザのシークレットモード、iPhoneのSafariブラウザの プライベートモード利用

- ・Facebook、Twitter、Instagram、LINEなどのSNSアプリ内ブラウザ利用
- ・異なる複数のブラウザ利用
- ・WEBサイトデータ削除(キャッシュ、Cookieの削除)
- ・スマートフォンの乗り換え

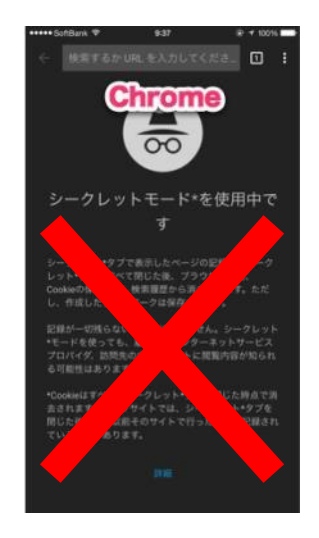

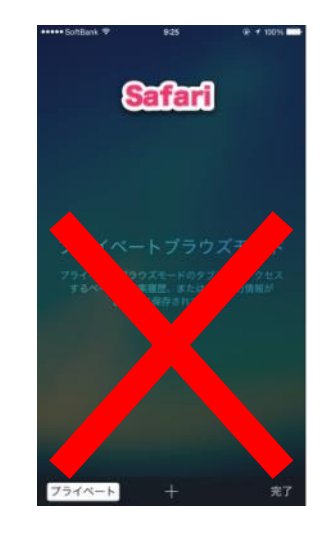

Android Chromeのシークレットモード

iPhone Safariのプライベートモード

・上記以外の場合は、ブラウザの再読み込み(リロード)を行い、最新の状態にしてください。

Q5.シークレットモードの解除方法は?

A5.シークレットモード/プライベートモードは、以下の手順で解除できます。

【Android Chromeのシークレットモード】

| ☆ m.yahoo.co.jp<br>□:<br>☆ ★AHOO!<br>ログイン ジ 三<br>Q キーワードを入力<br>↓ 検索<br>メール<br>天気<br>副線<br>ショッピング<br>よい、<br>本記に<br>この | Yahool JAPAN  Yahool JAPAN  Yahool JAPAN  マクイン ジ 三  マクイン ジ 三  マー マードを入力  マクイン ジ 三  マー マードを入力  マー マードを入力 | Chron                               | <sup>∧</sup> び じサジ サン (大温 k: |
|----------------------------------------------------------------------------------------------------|----------------------------------------------------------------------------------------------------|-------------------------------------|------------------------------|
| 数字部分をタップし、タブー覧を表示 ブラ                                                                                                 | ヮ゚゚゚゚゚゚゚゚゚゚゚゚゚゚゚゚゚゚゚゚゚゚゚゚゙゙ヮ゚゚゚゚゚゙゙゙゙゙゙゙                                                                                                    | る[すべてのシ                             | ・一クレットタブを閉じる]を<br>タップする      |
| 【iPhone Safariのプライベートモード】                                                                                            | 編集<br>() スタ<br>() ブラ                                                                                                    | <b>タブグループ 完了</b><br>ートページ ✓<br>イベート |                              |
|                                                                                                    | + 空の                                                                                                    | 新規タブグループ                            |                              |
| Q  検索/Webサイト名入力    <  >    ①  ①                                                                                      |                                                                                                    |                                     |                              |
| タブの赤枠部分をタップする                                                                                                    | 5 [スタート·                                                                                                    | ページ]に変更する                           |                              |

#### Q6.デジタルギフト500円分について

A6.当選者には、後日メールアドレスにてQUOカードpay500円分を受け取れるリンク をお送りいたします。 以下よりQUOカードpayについてご確認ください。

※当選メールを削除した場合、再送信などの対応はできません。 ※QUOカードPayには、発行日から最長3年間の有効期限があります。有効期限 はURLを開くと簡単に確認いただけます。

QUOカードPayのご利用方法 (公式サイト) https://www.quocard.com/individual/use/quopay/

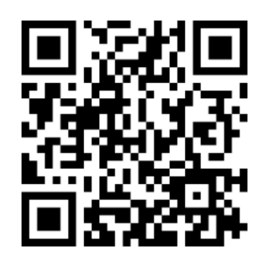

- 当選発表について
- ・特典の発送をもって、当選のご案内とさせていただきます。

■ 特典の発送について

- ・当選者の方には、キャンペーン終了後1ヶ月以内を目途に発送手続きを進めます。
- ・配送日時のご指定は承っておりません。あらかじめご了承ください。
- 抽選・当選に関するお問い合わせについて
- ・抽選方法や当選結果に関する個別のお問い合わせには、一切お答えできません。 公平性を期すため、何卒ご理解いただきますようお願いいたします。

■ 応募条件の確認

- ・応募内容に不備・虚偽があった場合、当選を無効とさせていただくことがあります。
- ・同一人物による複数アカウントでの応募は無効です。
- 個人情報の取扱い

・ご提供いただいた個人情報は、特典発送・本人確認等、本キャンペーンの目的以外には 使用いたしません。

■ 配送についての注意

- ・特典の発送先は日本国内に限らせていただきます。
- ・配送事故や天災等による遅延・破損等については、当社では責任を負いかねます。